## ルートを変更する

設定したルートを修正して、新しいルートを探索することができます。 出発地の変更、目的地の変更、経由地の追加/変更/削除、経由地/目的地の入れ替え、探索条件の 変更ができます。

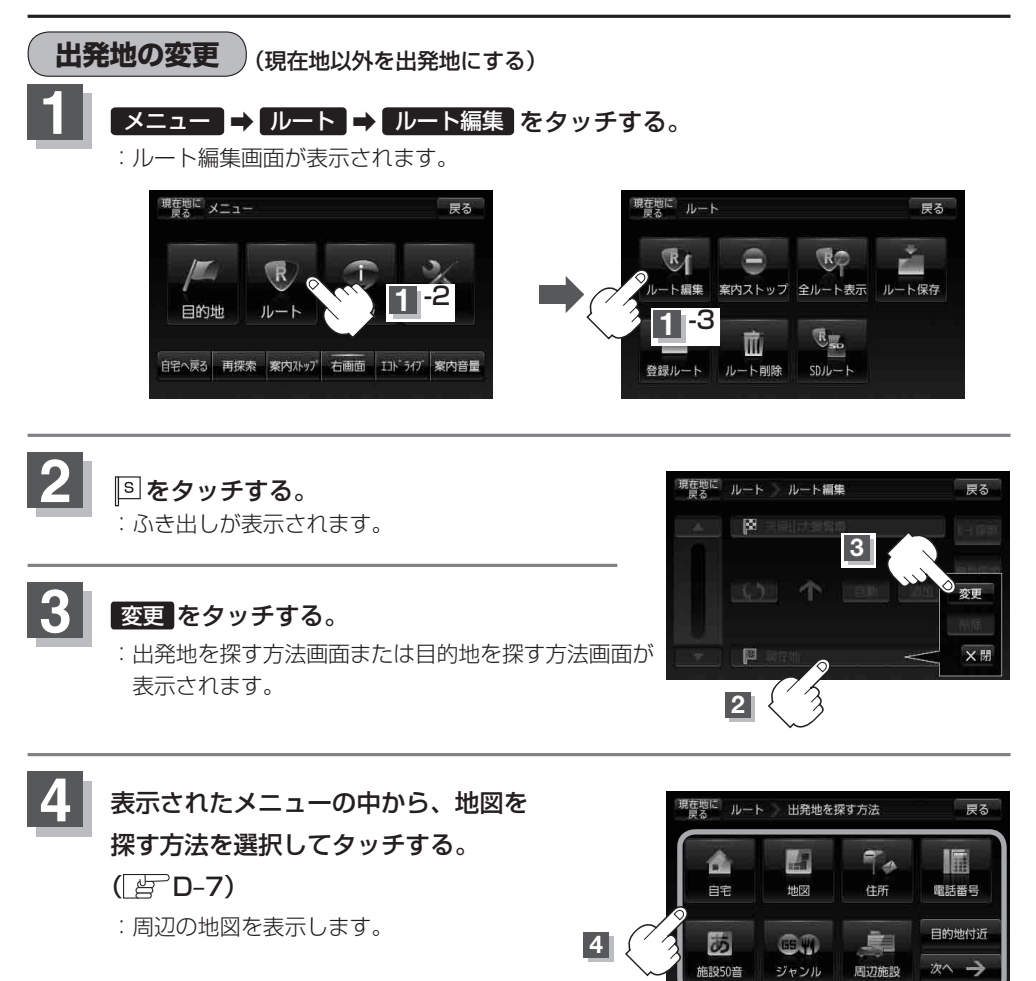